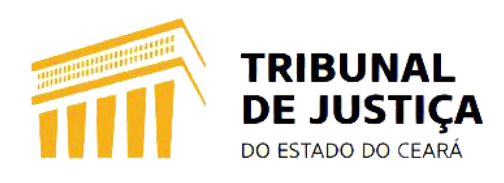

# Autocadastramento de Advogados

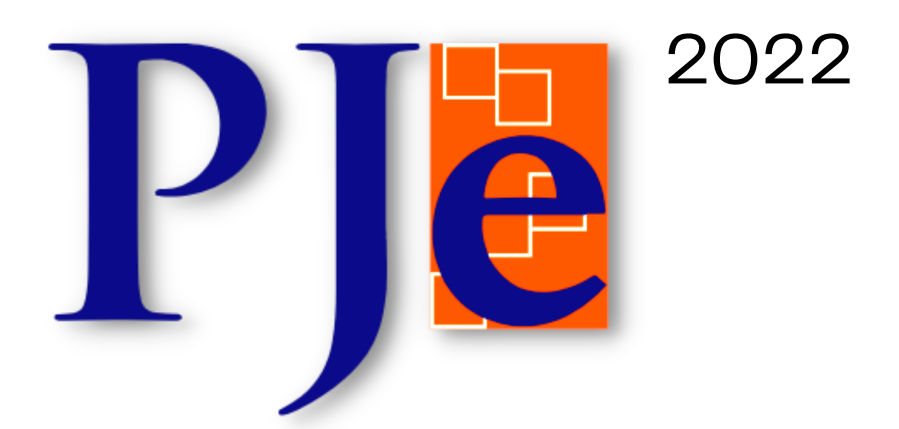

## **INFORMAÇÕES IMPORTANTES**

Para que os advogados atuem e recebam intimações tanto no PJe 1º Grau como no PJe 2º Grau (Turmas Recursais), mesmo já habilitados em processos em trâmite no sistema, é necessário realizar o autocadastramento no Sistema <u>PJe</u>, a fim de sanar as pendências de cadastro que impedem o recebimento das intimações eletrônicas (via sistema).

Para tanto, é suficiente inserir o token do certificado digital, entrar no sistema, preencher as informações solicitadas e assinar eletronicamente o Termo de Compromisso, conforme disposto no Art. 7º, da Resolução nº 185/CNJ:

"O credenciamento dar-se-á pela simples identificação do usuário por meio de seu certificado digital e remessa do formulário eletrônico disponibilizado no portal de acesso ao PJe, devidamente preenchido e assinado digitalmente".

Inicialmente, o advogado acessará o sistema clicando em um dos links a seguir: PJe 1º Grau, clique aqui ou PJe 2º Graus, clique aqui.

Feito isso, o usuário deverá configurar o ambiente para acessar o sistema devendo utilizar um navegador compatível (recomenda-se o Google Chrome), habiltar as popup's e instalar o PjeOffice, conforme imagem a seguir:

|                                                                       | Entrar   | Formas de acesso | Consulta processual | Push | Pré-requisitos |
|-----------------------------------------------------------------------|----------|------------------|---------------------|------|----------------|
|                                                                       |          |                  |                     | ~    | •              |
|                                                                       |          |                  |                     |      |                |
|                                                                       |          |                  |                     |      |                |
|                                                                       |          |                  |                     |      |                |
| Processo Judicial Eletrônic                                           | 0        |                  |                     |      |                |
| Tribunal de Justiça do Estado do Ceará -                              | 1º Grau  | I.               |                     |      |                |
|                                                                       |          |                  |                     |      |                |
|                                                                       |          |                  |                     |      |                |
| Pré-requisitos                                                        |          |                  |                     |      |                |
| O PJe é compatível com os principais sistemas operacionais utilizados | atualmer | nte.             |                     |      |                |
| Para acessar o <b>PJe</b> é necessário possuir os seguintes itens:    |          |                  |                     |      |                |
| 💞 Navegador de Internet compatível                                    |          |                  |                     |      |                |
| 🎯 Popup's habilitadas                                                 |          |                  |                     |      |                |
| V PJeOffice                                                           |          |                  |                     |      |                |
|                                                                       |          |                  |                     |      |                |

#### **CERTIFICADO DIGITAL:**

1. O acesso é simples e prático, na tela inicial do PJe, o advogado deverá inserir seu Certificado Digital na porta USB do computador e clicar em "ACESSAR COM CERTIFICADO DIGITAL", vale salientar que essa orientação serve para o 1º e 2º Graus, conforme imagens abaixo:

| PJe Processo Judicial Eletrônico                                                              | Entrar                           | Formas de acesso     | Consulta processual | Push | Pré-requisitos | Manuais | Fale conosco |
|-----------------------------------------------------------------------------------------------|----------------------------------|----------------------|---------------------|------|----------------|---------|--------------|
|                                                                                               |                                  |                      |                     |      |                |         |              |
| <b>Processo Judicial</b><br>Tribunal de Justiça do Estado                                     | Eletrôi<br>do Cear               | nico<br>rá - 1º Grau |                     |      |                |         |              |
| Modo de assinatura PjeOffice<br>CERTIFICADO DIGITAL<br>Saiba como obter o certificado digital | CPF / CNP<br>Senha<br>Gerar nova | J<br>senha           | ITRAR               |      |                |         |              |
| Versao 2.1.2.5 - Atualizado em 0                                                              | 01/12/2020                       | - 16:10              |                     |      |                |         |              |

|                                        | Entrar     | Formas de acesso | Consulta processual | Push | Pré-requisitos | Manuais | Fale conosco |
|----------------------------------------|------------|------------------|---------------------|------|----------------|---------|--------------|
|                                        |            |                  |                     |      |                |         |              |
|                                        |            |                  |                     |      |                |         |              |
|                                        |            |                  |                     |      |                |         |              |
| Processo Judicial                      | Eletrô     | nico             |                     |      |                |         |              |
| Tribunal de Justiça do Estado          | do Cea     | rá - 2º Grau     |                     |      |                |         |              |
|                                        |            | 1                |                     |      |                |         |              |
|                                        | Senha      | ,                |                     |      |                |         |              |
| Saiba como obter o certificado digital | ierar nova | senha El         | ITRAR               |      |                |         |              |
|                                        |            | _                |                     |      |                |         |              |
| Versao 2.1.2.5 - Atualiz               | zado em    |                  |                     |      |                |         |              |

2. Realizado o passo anterior, o sistema exibirá a tela de autocadastro do usuário, apresentando os dados do advogado e também a mensagem abaixo destacada:

| P Cadastro de novo usuário |                                                                 |  |  |  |
|----------------------------|-----------------------------------------------------------------|--|--|--|
|                            | Os dados abaixo foram recuperados da Receita Federal do Brasil. |  |  |  |
|                            | CPF 182.879.811-82                                              |  |  |  |
|                            | Nome Mu Cephei Velorum                                          |  |  |  |
|                            | Data de nascimento 31/08/1985                                   |  |  |  |
|                            | Filho de Aquilae Scorpii                                        |  |  |  |
|                            | Inscrição principal 8339 (advogado)                             |  |  |  |
|                            | CEP 08022-110 Q                                                 |  |  |  |
|                            | Logradouro Rua Espírito Santo do Dourado                        |  |  |  |
|                            | Número 3795                                                     |  |  |  |
|                            | Complemento                                                     |  |  |  |
|                            | Bairro Vila Clara                                               |  |  |  |
|                            | Município/UF SãO PAULO / SÃO PAULO                              |  |  |  |
|                            | Endereço de e-mail*                                             |  |  |  |
|                            | Telefone*                                                       |  |  |  |
|                            | Cadastrar os meus processos automaticamente no serviço push.    |  |  |  |
|                            | CANCELAR CADASTRO CONFIRMAR DADOS E PROSSEGUIR                  |  |  |  |

**3.** No campo "Inscrição principal", selecione o número de inscrição do advogado que será usado no PJe do Tribunal de Justiça do Ceará;

Se o endereço informado estiver incorreto, o advogado deverá inserir um CEP atualizado, clicar na lupa pesquisa e preencher os campos "Número" e "Complemento";

No campo "Endereço de e-mail", o usuário deverá inserir um e-mail válido e utilizado profissionalmente pelo advogado, lembrando que se a opção "Cadastrar os meus processos automaticamente no serviço push" for marcada, o advogado receberá as movimentações de todos os seus processos cadastrados no PJe no e-mail informado;

E, finalmente, no campo "Telefone" deverá inserir um número de telefone com o DDD de 2 dígitos;

Os dados constantes dos campos automaticamente preenchidos são oriundos da Receita Federal e do Cadastro Nacional dos Advogados do Brasil, não sendo, portanto, passíveis de alteração. Caso o advogado identifique alguma informação divergente, deverá buscar a referida regularização junto aos referidos orgãos.

Após, o usuário deverá clicar na opção "Confirmar dados e prosseguir", conforme imagem abaixo:

CONFIRMAR DADOS E PROSSEGUIR

4. O sistema exibirá a tela com o Termo de Compromisso. Nesta mesma tela o usuário poderá retificar e/ou atualizar o cadastro e assinar o termo de compromisso.

Poder Judiciário do Estado do Ceará

Processo Judicial Eletrônico - PJe

TERMO DE COMPROMISSO

O credenciando acima identificado aceita as condições do presente TERMO DE COMPROMISSO para a utilização do Sistema de Processo Judicial Eletrônico de 1º e 2º Graus da Justiça Estadual do Ceará, concordando em cumprir as normas de sua respectiva Resolução e aquelas que vierem a ser editadas para regulamentação do uso do Sistema, especialmente que:

1) No processo judicial eletrônico deverá ser utilizado exclusivamente programa de computador (software) do sistema aprovado pelo Tribunal de Justiça do Estado do Ceará.

 O acesso ao Sistema, a prática de atos processuais em geral e o envio de petições e recursos, por meio eletrônico, serão admitidos mediante uso de certificação digital (ICP-Brasil), sendo obrigatório o credenciamento prévio.

3) O credenciamento é ato pessoal, direto, intransferível e indelegável, sendo os atos praticados no Sistema de Processo Judicial Eletrônico de sua responsabilidade exclusiva.

4) A conclusão do credenciamento com a assinatura digital (ICP-Brasil) do termo de compromisso torna o usuário apto para a utilização do Sistema.

5) Os atos gerados no Sistema serão registrados com a identificação do usuário, a data e o horário de sua realização.

6) A aquisição e utilização dos equipamentos necessários ao acesso do Sistema de Processo Eletrônico, assim como dos serviços correlatos (provedor de acesso à Internet, certificação digital etc.), correrá por conta e risco do usuário.

7) A digitalização de petições e documentos deverá ser realizada pelo próprio usuário, sendo sua a exclusiva responsabilidade pela qualidade e/ou legibilidade dos documentos anexados ao Sistema.

8) Os documentos digitalizados juntados em processo eletrônico somente estarão disponíveis para acesso por meio da rede externa para suas respectivas partes processuais e para o Ministério Público, respeitado o disposto

 Os documentos produzidos eletronicamente e juntados aos processos eletrônicos com garantia da origem e de seu signatário, através de certificação digital (ICP-Brasil), serão considerados originais para todos os efeitos legais.

10) É da exclusiva responsabilidade do usuário a utilização de sua assinatura digital (ICP-Brasil) para acesso e prática de atos no Sistema, devendo adotar cautelas para preservação da senha respectiva e respondendo por eventual uso indevido.

#### OBSERVAÇÕES:

Caso haja problemas com a senha, o usuário poderá solicitar o devido ajuste em opção diretamente disponível no sistema;

Ressalvados os casos fortuitos ou de força maior, o Sistema de Processo Eletrônico no TJCE ficará disponível 24 horas por dia;

Ainda que o sistema esteja operando normalmente, quando a situação estiver enquadrada nos requisitos do plantão (urgência), conforme as resoluções pertinentes sobre o assunto vigentes e vindouras, caberá ao usuário acionar o plantonista para que sejam tomadas as providências necessárias;

O sistema de Processo Eletrônico nos Juizados Especiais do Estado do Ceará será implantado em etapas, conforme resolução nº do TJCE.

As etapas seguintes do novo sistema serão divulgadas, inclusive com a indicação do momento em que serão válidas e aplicadas as regras previstas na Lei nº 11.419/2006 que disciplinam o uso de meio eletrônico para tramitação de processos judiciais, comunicação de atos e transmissão de peças processuais.

Uma vez validado e assinado, este termo se constituirá em documento válido para todas as etapas de implantação do referido sistema.

| (local e data)         | ,de      | <br>de 2 |          |                              |
|------------------------|----------|----------|----------|------------------------------|
|                        |          |          |          |                              |
|                        |          |          |          |                              |
|                        |          |          |          |                              |
|                        |          |          |          |                              |
|                        |          |          |          |                              |
| accipatura de ucuário  |          |          |          |                              |
| assinatura do usuario  |          |          |          |                              |
|                        |          |          |          |                              |
|                        |          |          |          |                              |
|                        | -        |          |          |                              |
| assinatura do servidor |          |          |          |                              |
|                        |          |          | <u> </u> |                              |
|                        | CANCELAR |          |          |                              |
| RETIFICAR INFORMAÇÕES  | CANCELAR |          |          | ASSINAR TERMO DE COMPROMISSO |
|                        |          |          |          |                              |

5. O sistema solicitará a senha do certificado digital, devendo o usuário clicar em "Sim desta vez" ou "Sempre" para prosseguir.

| Caso haja problemas com a senha, o usu                                                                                       | á í vi tin r                                | diretamente disponível no sistema;                                                |
|----------------------------------------------------------------------------------------------------|---------------------------------------------|-----------------------------------------------------------------------------------|
| Ressalvados os casos fortuitos ou de forç                                                                                    | Por favor aguarde                           | ICE ficará disponível 24 horas por dia;                                           |
| Ainda que o sistema esteja operando nor<br>conforme as resoluções pertinentes sobr<br>sejam tomadas as providências necessár | r<br>e<br>la                                | ida nos requisitos do plantão (urgência),<br>Jário acionar o plantonista para que |
| O sistema de Processo Eletrônico por lui<br>do TJCE.                                                                         | orização de Servidor                        | etapas, conforme resolução nº                                                     |
| As etapas seguintes do novo siste<br>as regras previstas na Lei nº 11.41                                                     | A aplicação PJe deseja acessar o PJeOffice. | n que serão válidas e aplicadas<br>ão de processos judiciais,                     |
| comunicação de atos e transmiss                                                                                              | Servidor: https://pje.tjce.jus.br/pje2grau  |                                                                                   |
| Uma vez validado e assinado, esti sistema.                                                                                   | Deseja autorizar?                           | as de implantação do referido                                                     |
| (local e data)                                                                                                    | lesta vez Sempre Não N                      | lunca                                                                             |
| assinatura do usuário                                                                                                    |                                             |                                                                                   |
| assinatura do servidor                                                                                                    |                                             |                                                                                   |
| RETIFICAR INFORMAÇÕES CANCELA                                                                                                | R                                           | ASSINAR TERMO DE COMPROMISSO                                                      |
|                                                                                                    |                                             |                                                                                   |

**6.** Realizadas todas as instruções anteriores, o cadastro será efetuado com sucesso e o sistema exibirá a mensagem a seguir:

| Cadastro concluído co | om sucesso. Por favor, retorne à página inicial e realize o seu login. |
|-----------------------|------------------------------------------------------------------------|
|                       | RETORNAR À PÁGINA INICIAL                                              |

Para voltar para a página inicial do sistema PJe (1º ou 2º Grau), basta clicar na opção "Retornar à página inicial".

### LINKS ÚTEIS

### PJe - 1º Grau:

Para acessar o sistema PJe, clique aqui ou utilize o QRcode ao lado:

### PJe - 2º Grau:

Para acessar o sistema PJe, clique <u>aqui</u> ou utilize o QRcode ao lado:

### Catinet:

Para acessar o sistema Catinet, basta clicar <u>aqui</u> ou utilizar o QRcode ao lado:

### Dúvidas:

Para quaisquer outros esclarecimentos, recomenda-se entrar em contato com a Central de Atendimento em TI (<u>Cati</u>), por meio do contato telefônico: (85) 3366.2966.

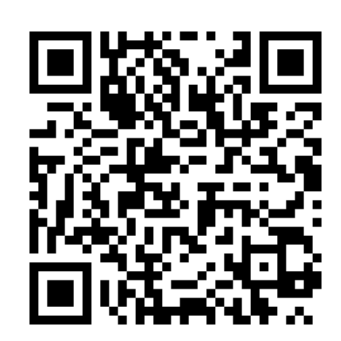

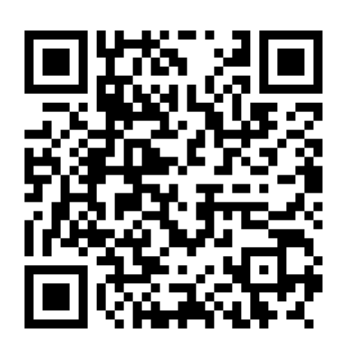

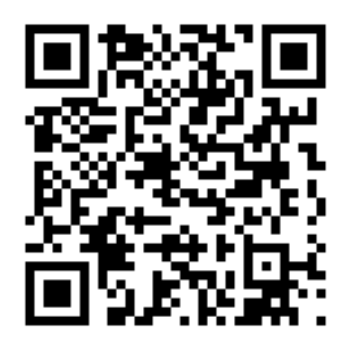